# 教師公開授課資訊系統-【操作說明】

一、【公開授課系統】首頁:<u>http://www.openclass.chc.edu.tw/</u>

|                                                                                             | <ul> <li>開</li> <li>統</li> <li>學校資料上傳平台</li> <li>◆ 登入</li> </ul>        |
|---------------------------------------------------------------------------------------------|-------------------------------------------------------------------------|
| 忘記密碼怎麼辦?                                                                                    | 2021-06-29 11:46:49                                                     |
| Q:一直登不進去?忘了密碼該怎麼辦?<br>【此題請看說明,來電call-in是無解的,因為中心端也看不到您忘<br>A1:登不進去的狀況,請先確認輸入的帳密是正確的,大小寫有分。( | 記的密碼哦~】<br>(驗證碼都是小寫哦~)                                                  |
| A2:密碼還是想不起來~<br>請找貴校「學生學籍與教師差假系統」的系統管理者重設密碼~<br>只是要等到明天才能登入本平台。                             | 系統操作有問題~<br>請電洽教育處學管科:04-722-2352<br>(忘記密碼→請找貴校學籍系統管理者<br>處理哦~)         |
| 身分限制                                                                                        |                                                                         |
| Q:此平台有限制身分,一定要教師兼行政人員才能操作嗎?<br>A:沒有哦~<br>身為教師的您有公開授課的需求,就可以登入本平台進行相關授課                      | 的資料填寫~                                                                  |
| 操作介面                                                                                        | 2021-06-29 11:41:00                                                     |
| 只要有網路的地方~手機、平板、筆電就可以連結本平台。<br>建議使用「Chrome」或「Firefox」瀏覽器連<br>(其他瀏覽器不一定可以完整操作)                | 只要有網路的地方~<br>手機、平板、筆電就可以連結本平台。<br>(建議使用)<br>或<br>建結~<br>其他瀏覽器不一定能完整操作)。 |
| 彰化縣教師公開授課資訊系統                                                                               |                                                                         |

公開授課系統-操作說明 (以「109 學年度」為範例)

#### 二、【登入】流程:

| 彰化縣教師公開<br>授課資訊系統<br>http://www.openclass.chc.edu.tw                                                    |
|----------------------------------------------------------------------------------------------------|
| <ul> <li>普通教育課程計畫平台 特殊教育課程計畫平台 公開授課資訊系統 學校資料上傳平台</li> <li>學年度 第 109 學年度 →記得點選『109學年度』哦~ € 登入</li> </ul> |
| 公告事項       各校公開授課計畫              要進行公開授課者登入          系統管理者登入                                            |
| 教師或學校行政人員登入<br>※ 請輸入 G-Suite 帳密 帳號 G-Suite 帳號 @chc.edu.tw                                               |
| 密碼 G-Suite 密碼 4<br>P 7 → P 9 ↓ 融証碼 → 是小寫哦~<br>5                                                         |

#### ★密碼忘了·怎麼辦?

- 請找學校「學生學籍與教師差假系統」系統管理者重設,重設密碼 後,明天才能登入哦~
- 2- 密碼因為時間到需要重設者,重設後,也是明天才能再登入哦~

#### >>登入後畫面,請參閱下一頁<<

## ○登入後,請先閱讀公告哦~

| 彰化縣教師公開<br>Jeinus 彰化縣教師公開<br>授課資訊系統<br>http://www.openclass.chc.edu.tw                                                                                                    |
|----------------------------------------------------------------------------------------------------|
| <ul> <li>普通教育課程計畫平台 特殊教育課程計畫平台 公開授課資訊系統 學校資料上傳平台</li> <li>學年度 第 109 學年度 → 教師 登出</li> </ul>                                                                                         |
| 公告事項 個人公開授課填寫 各校公開授課計畫                                                                                                    |
| 忘記密碼怎麼辦? 2021-06-29 11:46:49                                                                                                    |
| Q: 一直登不進去?忘了密碼該怎麼辦?<br>【此題請看說明,來電call-in是無解的,因為中心端也看不到您忘記的密碼哦~】<br>A1: 登不進去的狀況,請先確認輸入的帳密是正確的,大小寫有分。(驗證碼都是小寫哦~)<br>A2: 密碼還是想不起來~<br>請找貴校「學生學籍與教師差假系統」的系統管理者重設密碼~<br>只是要等到明天才能登入本平台。 |
| 身為教師的您有公開授課的需求,就可以登入本平台進行相關授課的資料填寫~                                                                                                    |
| 操作介面 2021-06-29 11:41:00                                                                                                    |
| 只要有網路的地方~手機、平板、筆電就可以連結本平台。<br>建議使用「Chrome」或「Firefox」瀏覽器連結~<br>(其他瀏覽器不一定可以完整操作)                                                                                                    |
| 彰化縣教師公開授課資訊系統                                                                                                    |

| 三、點選                                                 |  |
|------------------------------------------------------|--|
| 彰化縣教師公開<br>授課資訊系統<br>http://www.openclass.chc.edu.tw |  |
| 普通教育課程計畫平台 特殊教育課程計畫平台 公開授課資訊系統 學校資料上傳平台              |  |
| 學年度     第 109 學年度     ◆     教師     登出                |  |
| 乙告事項     個人公開授課填寫     各校公開授課計畫                       |  |
| 填寫公開授課規畫表                                            |  |
| 填寫期限:至 2021-09-30 止<br>第一步:開始填寫                      |  |

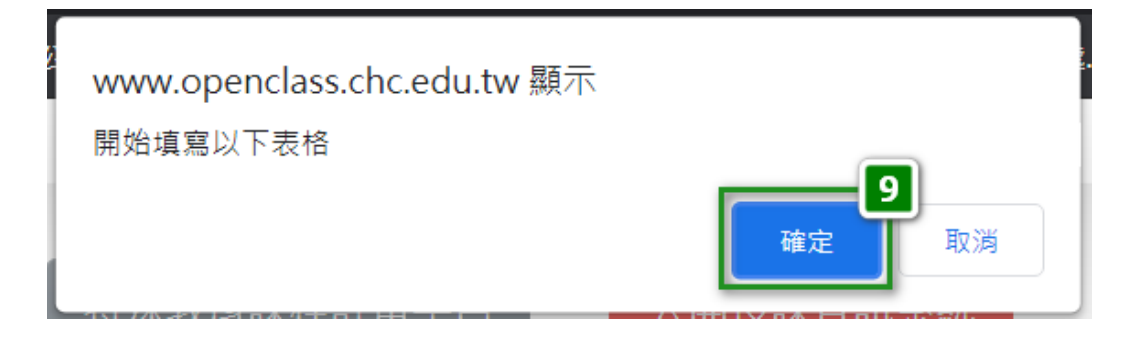

### >>【確定】後,呈現的畫面,請參閱下一頁<<

### ○開始填寫前,請先詳閱【填表說明】、【注意事項】哦~

|       | 教師 109 學年度公開授課計畫                                                                                                    |  |  |  |  |  |  |
|-------|----------------------------------------------------------------------------------------------------|--|--|--|--|--|--|
|       | 學校:<br>教師:                                                                                                    |  |  |  |  |  |  |
|       | 【 <mark>填表說明】</mark><br>一、每年9月30日前,教務處需將全校新學年度「公開授課總表」核章後,掃描成PDF檔至學校<br>料上傳平台備查。                                                             |  |  |  |  |  |  |
|       | 二、「個人公開授課填寫」請務必將 <mark>【課程名稱】、【課程領域】、【班級】、【時間】與【地</mark><br><mark>點】5個欄位資料完成</mark> ,系統才能產出總表提供教務處列印核章。                                      |  |  |  |  |  |  |
|       | 三、公開授課 <mark>「日期」尚未確定時,請預設一個日期,待確定授課日期後,再修改並公告。</mark>                                                                                       |  |  |  |  |  |  |
|       | 四、「課程資料」:上傳內容可為教學計畫、學習單、教學資源等資料,若為多檔請彙整為一個<br>PDF檔案再上傳。                                                                                      |  |  |  |  |  |  |
|       | 五、將「個人公開授課填寫」公告後,才會出現「最後一步:結案」鈕。                                                                                                    |  |  |  |  |  |  |
| 日期不確  | 六、結案時,「資料整理或省思」的內容可為備課/說課、觀課與議課的影像記錄、回饋單或個人<br>省思等,若為多檔請彙整為一個PDF檔案再上傳。                                                                       |  |  |  |  |  |  |
| 定時・請  | 12           課程名稱                                                                                                    |  |  |  |  |  |  |
| 預設一個  | 課程領域 ~                                                                                                    |  |  |  |  |  |  |
| 日期·並  | ▶ 班級 人數 ●                                                                                                    |  |  |  |  |  |  |
| 填完本頁  | 時間     日期:     地點                                                                                                    |  |  |  |  |  |  |
| 規定必填  | 協同教學 ~                                                                                                    |  |  |  |  |  |  |
| 的 5 個 | 世界 info-N.pdf 輸入與上傳的資料會自動存檔~                                                                                                    |  |  |  |  |  |  |
| 欄位資料  | ▼■●●●●●●●●●●●●●●●●●●●●●●●●●●●●●●●●●●●●                                                                                                    |  |  |  |  |  |  |
| 即可登出  |                                                                                                    |  |  |  |  |  |  |
| ~     |                                                                                                    |  |  |  |  |  |  |
|       | <ol> <li>以上資料只要輸入後脫貿日期儲存,田於事別規劃之投課时间與地點都曾有所變化,任木公告計畫前,都能直接修正。</li> <li>海洋在小開販調査,砌內時間的時間,個人, 一個, 一個, 一個, 一個, 一個, 一個, 一個, 一個, 一個, 一個</li></ol> |  |  |  |  |  |  |
| 此時不按  | 2. 建藏任公開投課則, 確定時間與地點後, 再按下面監巴按鈕進行公告 (一經公告, 將無法<br>再更改任何資訊, )。                                                                                |  |  |  |  |  |  |
| 下「第二  |                                                                                                    |  |  |  |  |  |  |
| 步」哦)  | □<br>按下前<br>第二步:以上資料無誤,確定公告授課訊息<br>請三思                                                                                                    |  |  |  |  |  |  |
|       | (按下此鈕・並經「確認」後・將無法再修改任格資料)                                                                                                    |  |  |  |  |  |  |

| 兀 | 、日期確定 | ■ , 執行 第二步:以上資料無誤,確                          | 定公告        | 授課訊息           | 的說明:                    |                               |
|---|-------|----------------------------------------------|------------|----------------|-------------------------|-------------------------------|
|   | 課程名稱  | 科學好好玩(範例)                                    |            |                |                         | (範例)                          |
|   | 課程領域  | 彈性學習-社團活動或技藝                                 | ~          |                |                         |                               |
|   | 斑級    | 1甲                                           | 人數         | 25             |                         |                               |
|   | 時間    | 日期: 2021-06-27<br>時間: 10:00                  | 地點         | 1甲教室           |                         |                               |
|   | 協同教學  | 無 ~                                          | <b>I</b> 1 |                |                         |                               |
|   | 課程資料  | info-N.pdf<br>2021-06-29<br>1. 108-重要日程表.pdf |            | 如有<br>檢查<br>提示 | 欄位漏填,<br>並顯示訊息<br>訊息補齊習 | 系統會<br>県・請依<br><sup>賢料~</sup> |
|   |       |                                              |            | JAEYIN         |                         | 5,111                         |

### (一) 如上圖範例,所有欄位都完成填寫、上傳~

#### 且公開授課的日期已確定,不會再變更~

| 按 | 第二步:以上資料無誤,確定公告授課訊息 鈕後就會顯示下圖訊息~                                         |
|---|-------------------------------------------------------------------------|
|   | www.openclass.chc.edu.tw 顯示                                             |
|   | ~~~ 公告後所有資料都無法再修改 ~~~<br><b>14</b><br>確定 取消                             |
|   | www.openclass.chc.edu.tw 顯示<br>公開授課規畫已公告,請記得於公開授課後進行「結案」,並上傳結案相<br>關資料。 |
|   | <b>15</b><br>確定                                                         |
|   | >>再次【確定】後,呈現的畫面,請參閱下一頁<<                                                |

(二) 此畫面表示該名教師的公開授課資料,已公告周知~

| 公告事項      | 人公開授課填寫 各校公開授課            | 計畫            |     |         |
|-----------|---------------------------|---------------|-----|---------|
|           |                           |               |     | 109 學年度 |
|           | 國小                        | 老師            |     |         |
| 課程名稱      | 科學好好玩(範例)                 |               |     |         |
| 課程領域      | 彈性學習-社團活動或技藝              |               |     |         |
| 班級        | 1甲                        |               | 人數  | 25      |
| 時間        | 日期:2021-06-27<br>時間:10:00 |               | 地點  | 1甲教室    |
| 協同教學      | 無                         |               |     | '       |
| 課程資料      | 9.108-重要日程表.pdf           |               |     |         |
| 觀課人數      |                           |               |     |         |
| 觀課後資料整理或省 | 记                         | 上傳 reflect-N. | pdf |         |
|           |                           |               |     | 最後一步:結案 |

恭禧您~公開授課已完成公告,可以登出本系統~

待您於該課程完成公開授課,再進本系統完成最後一步即可~

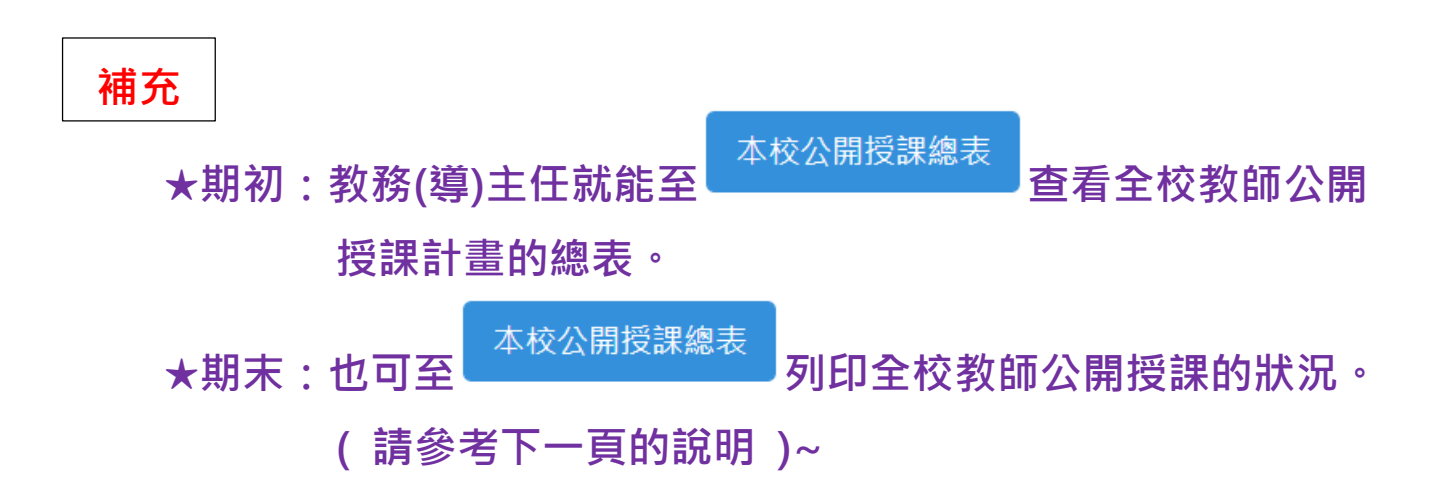

註1:

本校公開授課總表

只有教務(教導)處主任才有此功能鈕

註 2:已完成公告會顯示 o,已完成結案會顯示 ok

|   | 普通教<br>學年度<br>公告<br>彩                            | 育課程計畫<br>第 109<br>事項 | 畫平台<br>學年<br>個人2 | 特殊教育語<br>度<br>開授課填寫 | 果程計畫平台 本校公開授課總 ▲校公開授課總 | 公開授課<br>回復身代<br>表 各校· | 資訊系統<br>分<br>公開授課計畫  | 學校資料上傳        | P台<br>登出<br>善列印<br>2 |  |
|---|--------------------------------------------------|----------------------|------------------|---------------------|------------------------|-----------------------|----------------------|---------------|----------------------|--|
|   | 授課                                               | 教師                   |                  | j                   | 授調                     | <b></b>               |                      |               |                      |  |
|   | 職稱                                               | 姓名                   | 場<br>次           | 時間                  | 地點                     | 斑級                    | 課程領域                 | 課程名稱          | 公告O<br>結案K           |  |
|   | 教師                                               |                      | 1                | 2020-10-26<br>09:30 | 操場                     | 國小二年<br>五班            | 健康與體育-<br>健康與體育      | 身體動起來<br>墊上運動 | ОК                   |  |
|   | 教師                                               | 1.18.16              | 2                | 2020-11-17<br>09:30 | 博學二樓A206               | 國小一年<br><b>2</b> 班    | 語文-本土/<br>新住民語文      | 第三課 三塊<br>餅   | 0                    |  |
|   |                                                  |                      |                  |                     |                        |                       |                      |               |                      |  |
|   | 代理教<br>師                                         | 144                  | 25               | 2021-04-14<br>11:43 | 操場                     | 國小一年<br>102班          | 健康與體育-<br>健康與體育-     | 第4單元          | ОК                   |  |
|   | 生活教<br>育組長                                       |                      | 26               | 2021-06-27<br>10:00 | 1甲教室                   | 1甲                    | 彈性學習-社<br>團活動或技<br>藝 | 科學好好玩<br>(範例) | 0                    |  |
| Ţ | <b>承辦:</b>                                       |                      |                  | ±'                  | 任:                     |                       | 校長:                  |               |                      |  |
|   | 彰化縣                                              | <b>縣教師公</b> 日        | 開授認              | <b>閑資訊</b> 系統       |                        |                       |                      |               |                      |  |
| 按 | 安【 <mark>友善列印】</mark> :會將資料顯示在新的網頁頁面,再按滑鼠右鍵,點選「列 |                      |                  |                     |                        |                       |                      |               | ¡選「                  |  |

印」並選「橫式」方向即可完整印出~

| -        | 人本系統全富學期的                            | 執行            |         |
|----------|--------------------------------------|---------------|---------|
| 公告事項     | 個人公開授課填寫 各校公開授課計畫                    |               |         |
|          |                                      |               | 109 🖣   |
|          | 國小                                   | 老師            |         |
| 課程名稱     | 科學好好玩(範例)                            |               |         |
| 課程領域     | 彈性學習-社團活動或技藝                         |               |         |
| 班級       | 1甲                                   | 人數            | 25      |
| 時間       | 日期:2021-06-27<br>時間:10:00            | 地點            | 1甲教室    |
| 協同教學     | 無                                    | L             |         |
| 課程資料     | 9. 108-重要日程表.pdf                     |               |         |
| 觀課人數     |                                      |               |         |
| 觀課後資料整理  | 或省思<br>「                             | reflect-N.pdf |         |
| 成公開授     | 課後~                                  |               | 最後一步:結業 |
| 百字了 人 举力 | 、上傳資料。                               |               |         |
| 貝為八数     |                                      |               |         |
| 具為八數     |                                      |               |         |
| 具為八数     | www.openclass.chc.edu.tw 顯示<br>已結案完成 |               |         |

# 恭禧您~完成公開授課的任務~

|           | Join us<br>授課<br>http://www.op | 資訊系約<br>enclass.chc.edu.tw |                |
|-----------|--------------------------------|----------------------------|----------------|
| 普通教育課程計畫  | 平台 特殊教育課程計畫平台                  | 公開授課資訊系統                   | 學校資料上傳平台       |
| 學年度 第 109 | 學年度                            | ◆ 教的                       | 通 登出           |
| 公告事項      | <b>固人公開授課填寫</b> 各校公開授課言        | 十畫                         |                |
| 課程名稱      | 國小<br>科學好好玩(範例)                | 老師                         | <b>109</b> 學年度 |
| 課程領域      | 彈性學習-社團活動或技藝                   |                            |                |
| 班級        | 1甲                             | 人數                         | 25             |
| 時間        | 日期:2021-06-27<br>時間:10:00      | 地點                         | 1甲教室           |
| 協同教學      | 無                              |                            |                |
| 課程資料      | 9. 108-重要日程表.pdf               |                            |                |
| 觀課人數      | 5                              |                            |                |
|           | 省思 2. 十二年國教新                   | 課綱實施相關法規一覽表.               | pdf            |